e-Gov 初心者ガイド (e-Gov アカウントの取得)

### 目次

| 1.e-Gov アカウントの取得      | 2  |
|-----------------------|----|
| e-Gov で利用できるアカウントサービス | 3  |
| 1-1.仮登録               | 4  |
| 1-2.メール確認             | 7  |
| 1-3.本登録               | 8  |
| よくある質問                | 10 |

# 1.e-Gov アカウントの取得

初めて e-Gov 電子申請をご利用する際には、「e-Gov アカウント」の取得が必要になります。「e-Gov アカウント」は、簡単な 3 ステップで取得することができ、5 分~10 分程度でア カウントの登録が完了します。

(参考)アカウントとは

Web サービス等を利用するための権限のことです。e-Gov で言えば、「e-Gov アカウント」を 登録いただく、もしくは「G ビズ ID」「Microsoft アカウント」をご利用いただくことで初めて、e-Gov 電子申請サービスをご利用することが可能になります(=ご利用いただくための権限が 付与されます。)。

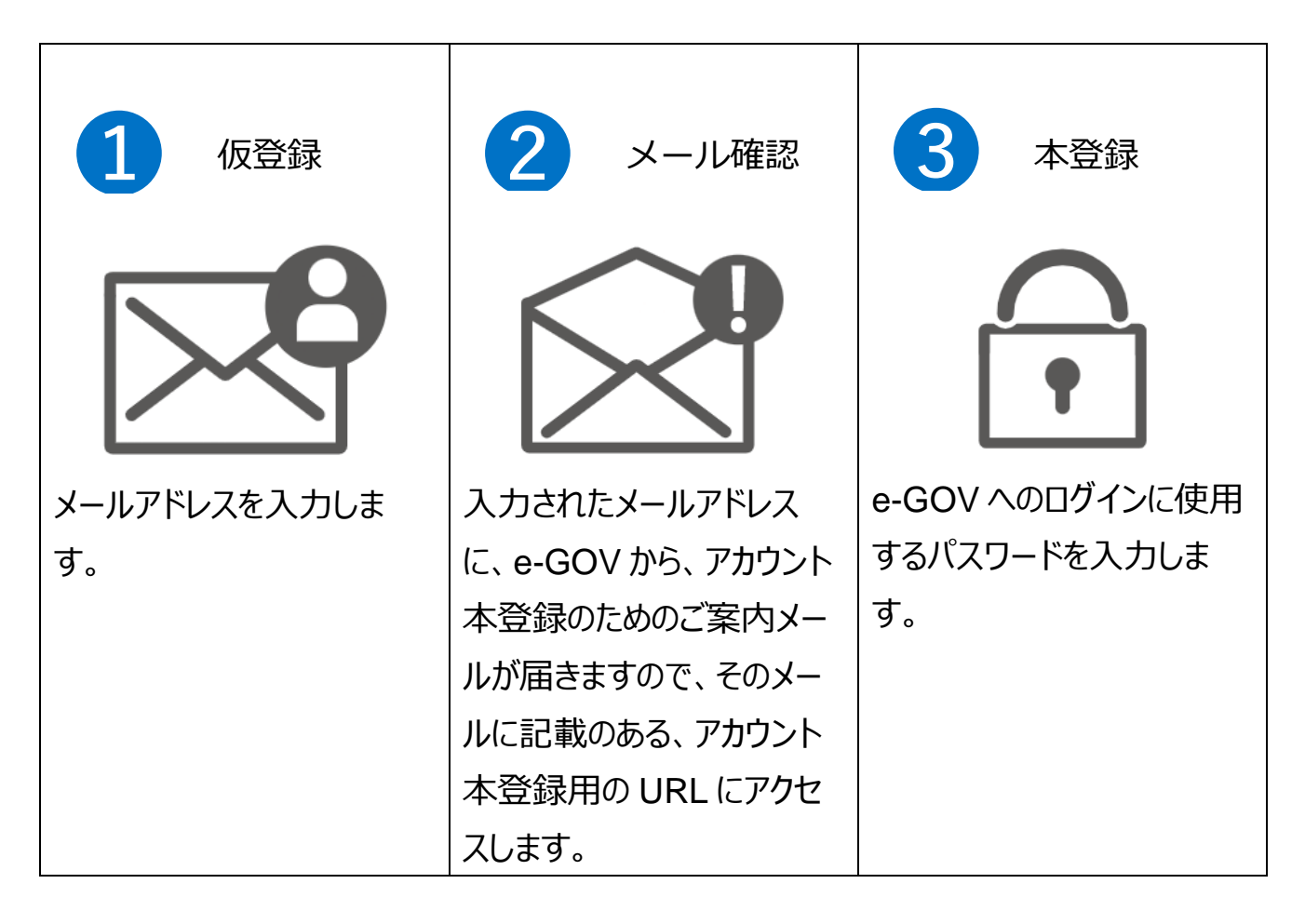

# e-Gov で利用できるアカウントサービス

| サービス名           | 概要                          |
|-----------------|-----------------------------|
| e-GOV アカウント     | e-Gov が発行するアカウントです。         |
|                 | 本ページで取得方法をガイドしています。         |
| c ビブ ID         | 1 つの ID・パスワードで様々な法人向け行政サービス |
|                 | にログインできるサービスです。             |
| Microsoft アカウント | マイクロソフトが提供するサービスで利用することがで   |
|                 | きます。                        |

e-Gov 電子申請をご利用されるには、以上のアカウントのうち、どれか 1 種類の取得が必要です。このうち、e-Gov アカウントの取得方法については、6 ページ以降でご案内いたします。なお、G ビズ ID 等・Microsoft アカウントを既にお持ちの方は、これらのアカウントを利用することができます。

## 1-1.仮登録

<u>アカウント仮入力画面</u>を開き、e-Gov アカウントとして使用するメールアドレ スを入力します。

(1) e-Gov アカウントとして使用するメールアドレスを入力します。

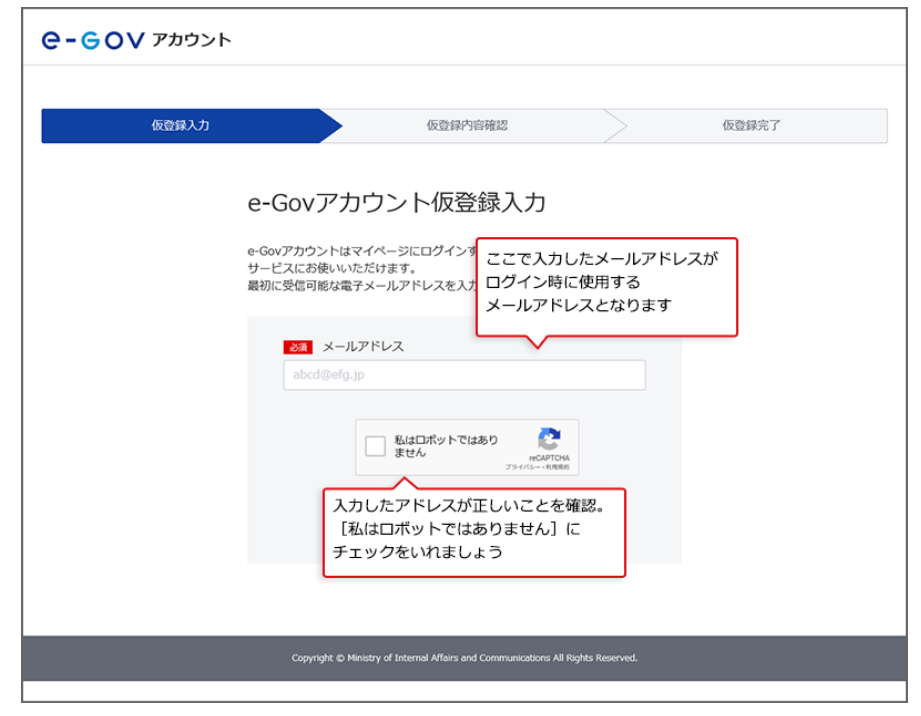

(2)本人の入力を確認するため、画面の指示に従って操作を行います。

| 仮登録入力 |                                                  | 仮登録内容確認                                                                 | $ \longrightarrow $  | 仮登録完了                |
|-------|--------------------------------------------------|-------------------------------------------------------------------------|----------------------|----------------------|
|       | e-Govアカウン                                        | レレレン レビン レビン レビン レビン レビン レビン レビン レン レン レン レン レン レン レン レン レン レン レン レン レン | 画面記載の内容が含<br>間違っても再り | 含まれるブロック<br>変挑戦できるので |
|       | e-Govアカウントはマイペー<br>サービスにお使いいただけ<br>最初に受信可能な電子メーノ | 信号機のタイルをすべて運用してくださまたもののようにない場合は、レスキ                                     | ちい<br>シブをクリックしてください。 |                      |
|       | あ スールアドレ abcd@efg.jp                             |                                                                         | -                    |                      |
|       |                                                  |                                                                         | 4                    |                      |
|       |                                                  |                                                                         |                      |                      |
|       |                                                  |                                                                         |                      |                      |

#### (3) e-Gov アカウントの仮登録を行います。

| 仮登録入力 |                                             | 仮登録内容確認                                          | $\geq$       | 仮登録完了 |
|-------|---------------------------------------------|--------------------------------------------------|--------------|-------|
|       | e-Govアカワ                                    | ウント仮登録入力                                         |              |       |
|       | e-Govアカウントはマイ<br>サービスにお使いいたた<br>最初に受信可能な電子> | イページにログインする時など、e-G<br>だけます。<br>ベールアドレスを入力してください。 | iovが提供する様々な  |       |
|       | ある メールア                                     | ドレス                                              |              |       |
|       | egov02@test.                                | .com                                             |              |       |
|       |                                             | ✓ 私はロポットではあり<br>ません<br>プライパシート用                  | DHA.<br>(R0) |       |
|       | í.                                          | 内容を確認                                            |              |       |
|       |                                             | <u> </u>                                         |              |       |
|       | [内容                                         | チェックマークが入ったら<br>客を確認]をクリックしまし                    | しょう          |       |
|       | . <u></u>                                   |                                                  |              |       |

### (4)入力したメールアドレスに間違いがないか確認します。

| 仮登録入力 | 仮登録内容確認                                                                              | 仮登録完了        |
|-------|--------------------------------------------------------------------------------------|--------------|
|       | e-Govアカウント仮登録内容確認<br><sup>入力内管を確認し、「登録」ボタンを押してください。</sup><br>メールアドレス egov02@test.com |              |
|       | 修正登録                                                                                 |              |
|       | メールアドレスに間違い<br>最終確認して[登録]を                                                           | がないか<br>クリック |
|       | Copyright © Ministry of Internal Affairs and Communications All Rights Reserved      | ŧ.           |

| С-GOV Рафун |       |                                                                 |                                                                       |                     |
|-------------|-------|-----------------------------------------------------------------|-----------------------------------------------------------------------|---------------------|
|             | 仮登録入力 | $\geq$                                                          | 仮登録内窗確認                                                               | 仮登録完了               |
|             |       | e-Govアカ                                                         | ウント仮登録完了                                                              |                     |
|             |       | 受付日時                                                            | 2020年06月03日 17時56分09秒                                                 |                     |
|             |       | 「egov02@test.con<br>した。<br>受付日時から <b>1時間以<br/>e-Govアカウントの</b> 2 | n」に本登録を行うためのリンクを記載したメールを<br>内にメール本文内のリンクから本登録ページにアク・<br>本登録を実施してください。 | 送信しま<br><b>セスし、</b> |
|             |       |                                                                 | このページを閉じる                                                             |                     |
|             |       | 入力<br>案内                                                        | 仮登録完了です!<br>っしたメールアドレスに本登録用の<br>らメールが届くので確認しましょう                      |                     |
|             |       |                                                                 |                                                                       |                     |
|             |       | Copyright © Mi                                                  | nistry of Internal Affairs and Communications All Rights Reserve      | ed.                 |

### (5) 仮登録け完了です 安内メールを確認しましょう

### 関連リンク

e-GOV アカウントの登録方法

# 1-2.メール確認

(1)登録したメールアドレス宛にメールが届いているか、受信確認を行います。

| $\leftarrow$                                           | •                        | Ū         |               | :      |
|--------------------------------------------------------|--------------------------|-----------|---------------|--------|
| [e-Gov]アカ<br>ご案内 <b>&gt;</b> 🔊                         | ウント本<br><sup>8トレイ</sup>  | 登録        | Ø             | ☆      |
| e-Govをご利用いただ                                           | きありがとうこ                  | ざいま       | す。            |        |
| e-Govアカウント:<br>まだ完了していません<br>以下のURLをクリック<br>アカウントの本登録を | /。<br>してメールアト<br>お願いします。 | ドレスの      | の登録(<br>)確認及: | #<br>U |
| [URL] https://acco                                     | ount.e-gov.go            | .jp/××    | ×             |        |
| ここにURLた<br>クリックして                                      | が記載され<br>本登録に進           | ていま<br>みま | ミす。<br>しょう    | ō      |

(注意) この画像は Android スマートフォンのメール画面のものです。お使いのメールソフトに よって画面は異なります。

## 1-3.本登録

ログイン時に使用するパスワードを登録しましょう。

| <b><b><i>e</i>-</b><i>G</i><b>OV</b> アカウント</b> |                                                                          |           |       |
|------------------------------------------------|--------------------------------------------------------------------------|-----------|-------|
| 本登録入力                                          | 本登録內容確認                                                                  |           | 本登録完了 |
|                                                | e-Govアカウント本登録入力                                                          |           |       |
| 7                                              | *登録を行います。<br>コグインに使用するパスワードを設定してください。                                    |           |       |
|                                                | SA メールアドレス<br>egov02@test.com                                            |           |       |
|                                                | の登録時のメールアドレスを表示しています。<br>25週 パスワード                                       |           |       |
|                                                | パスワード強度 : <b>なし</b>                                                      | ۲         |       |
|                                                | <ul> <li>小文字、大文字、数字、記号等から最低8文字以上で入力してください</li> <li>がスワード確認</li> </ul>    | ,`.       |       |
|                                                | 確認のためもう一度入ましてください。                                                       |           |       |
|                                                | 複雑なメチ列の組合せなとセキュリティにも留意してください                                             |           |       |
|                                                | このページを閉じる                                                                |           |       |
|                                                |                                                                          |           |       |
|                                                | Copyright © Ministry of Internal Affairs and Communications All Rights I | Reserved. |       |

(1) パスワード入力画面(入力前)

ここで登録したパスワードを忘れないように、メモをとりましょう。

ご利用のブラウザがパスワードの保存を提案する場合、ご利用の PC 等の中でパスワードを 安全に管理することができます。 (2)パスワード入力画面(入力後)

| 本登録入力 | 本登録内容                 | 確認                         | 本登録完了            |
|-------|-----------------------|----------------------------|------------------|
|       |                       |                            |                  |
|       | e-Govアカウント本登録         | 禄入力                        |                  |
|       | 本登録を行います。             |                            |                  |
|       | ロクインに使用するパスワードを設定してくれ | こさい。                       |                  |
|       | ※3 メールアドレス            |                            |                  |
|       | egov02@test.com       |                            |                  |
|       | 仮登録時のメールアドレスを表示しています  | •                          |                  |
|       | 必須 パスワード              |                            |                  |
|       | •••••                 |                            |                  |
|       | パスワード強調               | この目のマークをクリッ                | クするとパスワード<br>++  |
|       | 小文子、八文子、数子、記号寺から戦低の文  | 460 についていた。<br>保存したパスワードは安 | より。<br>全に保管してくださ |
|       | •••••                 | ۲                          |                  |
|       | 確認のためもう一度入力してください。    |                            |                  |
|       |                       |                            |                  |
|       | 内容を確                  | 認                          |                  |
|       | このページを!               | 閉じる                        |                  |
|       |                       |                            |                  |
|       |                       |                            |                  |
|       |                       |                            |                  |

以上でアカウント登録手続は、終了となります。

### ブラウザに記憶させたパスワードの確認方法

パスワードの確認方法

関連リンク

e-GOV アカウントの登録方法

## よくある質問

#### Q1:e-Gov で使えるアカウントには、どんな種類がありますか?

A1:e-Gov で使えるアカウントには、e-Gov アカウントのほか、G ビズ ID や Microsoft アカウ ントがお使いいただけます。

これら外部認証サービスのアカウントを利用する場合は、e-Gov アカウントの取得は必要ありません。お持ちアカウントのメールアドレスとパスワードを使用して、すぐにログインできます。

### Q2:メールアドレスをたくさん持っているのですが、どのメールアドレスを使っていいのか分 かりません。

A2:このメールアドレスを忘れてしまうと、e-Gov へのログインや、e-Gov 電子申請が利用で きないなど、不都合が生じてしまいます。

普段からよく使用されているメールアドレスや、勤務先でご利用されているメールアドレスな ど、ご利用の用途に応じて、ご自身で覚えているメールアドレスを使用することを推奨します。

#### Q3:e-Gov アカウントは必ず作成しないといけないのでしょうか?

A3:e-Gov へのログインや、e-Gov 電子申請のご利用のためには、e-Gov アカウントを登録 していただく必要があります(既に G ビズ ID、Microsoft アカウントを保有されている場合を 除きます。)。アカウント開設までのお時間は、5~10 分程度が目安になります。

# Q4:e-Gov アカウントを利用して、e-Gov 以外のサービスにログインすることはできますか?

A4:e-Gov アカウントは、e-Gov が提供するサービスでのみご利用いただけます。例えば、G ビズ ID でログイン可能な他のサービスなどでは、e-Gov アカウントを利用することはできません。

#### Q5:登録したメールアドレスにメールが届きません。

A5: メールの受信確認ができない場合、ネットワークの状況により、配信するタイミングに遅れが生じる可能性があります。慌てず少し待ってから再度確認してみてください。

それでもメール受信が確認できない場合は、仮登録したメールアドレスに間違いがある可能 性が考えられます。その場合は、仮登録画面に戻って再度登録をお願いします。